- Use TI Software TICSPRO. Current version of software is 1.7.0.0
- To find this software, type "TICS Pro" into the windows search box to find the install location on your PC.
- The TI USB2ANY dongle is used and should be attached to J23. I have connected three wires to the USB2 any dongle, with colors grey (GND), purple (SCL) and blue (SDA), but your colors may vary. SCL is first top left pin on center connector, SDA is first bottom left pin on center connector and GND is 3rd bottom pin on center connector.
- Install TI programming dongle into 4 pin header J25 see diagram below
- If the RJ45 connectors on the board are facing toward you, the orientation of pins is as follows:

| Grey        | Purple      |
|-------------|-------------|
| GND (pin 4) | SCL (pin 3) |
|             | Blue        |
| NC (pin 2)  | SDA (pin 1) |

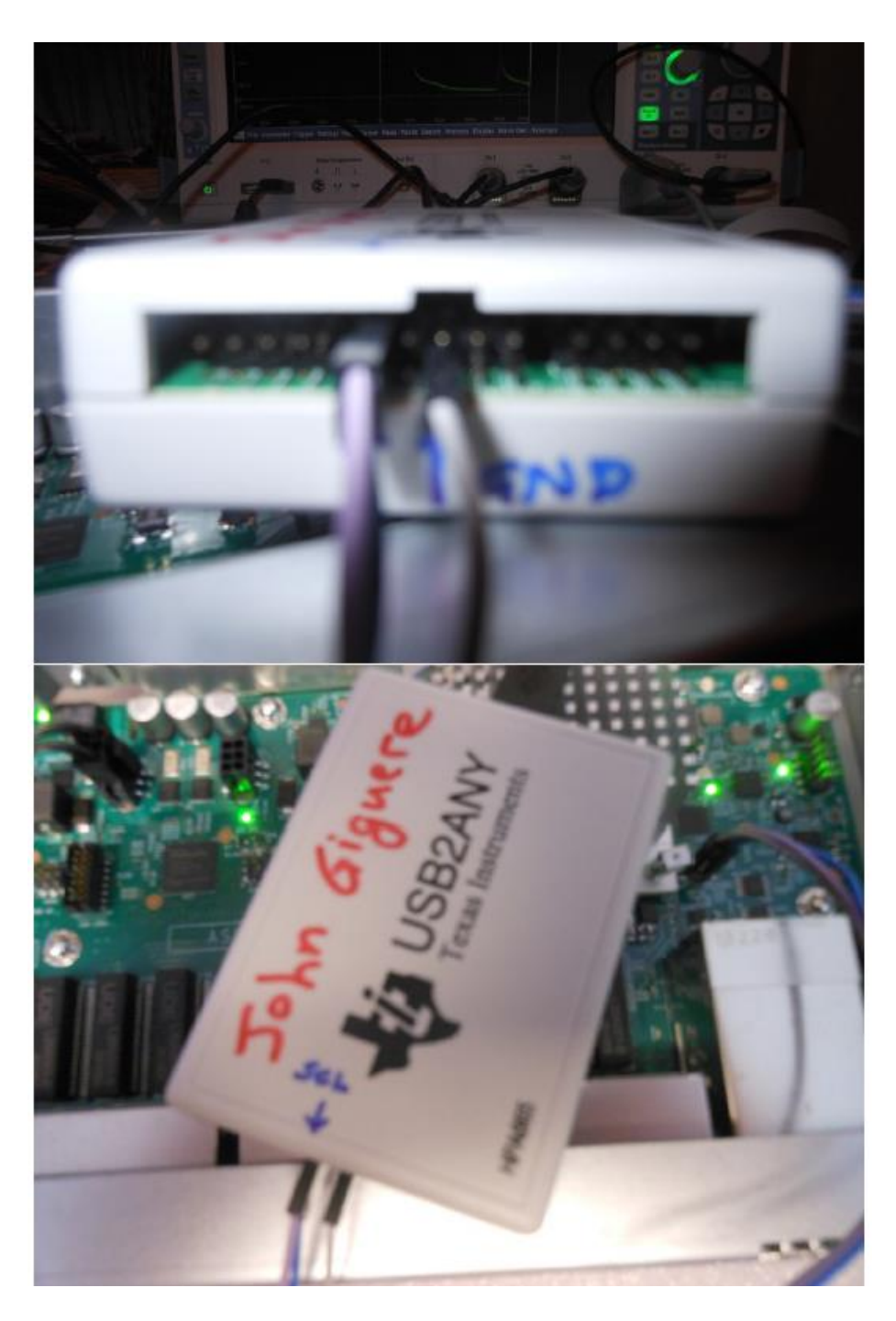

| After starting TI                   | TICS Pro - LMK03318                                                                                        |                                                                                                    |                                       |                                       | X                                             |  |  |  |  |  |  |
|-------------------------------------|----------------------------------------------------------------------------------------------------|----------------------------------------------------------------------------------------------------|---------------------------------------|---------------------------------------|-----------------------------------------------|--|--|--|--|--|--|
| TICSPRO software:                   | oftware: File USB communications Select Device Options Tools Default configuration Help                    |                                                                                                    |                                       |                                       |                                               |  |  |  |  |  |  |
|                                     | Scan I2C Bus Soft Reset Write All Registers Read All Registers Read Status Registers Clear Interrupt Flags |                                                                                                    |                                       |                                       |                                               |  |  |  |  |  |  |
| <ul> <li>Click "Select</li> </ul>   | LMK03318     User Controls     Configuration Wizard                                                        |                                                                                                    |                                       |                                       |                                               |  |  |  |  |  |  |
| Device"/ "Clock                     | Raw Registers<br>PLL                                                                                       | Please enter your target input and output frequencies (all numbers in MHz).                                                                                                    |                                       |                                       |                                               |  |  |  |  |  |  |
| Generator/Jitter                    | Inputs/PLL<br>Outputs                                                                                      | Decimals and fractions with a plus s                                                                                                    | sign are both acceptable, for examp   | VCO Post VCO N Out01 Out23 Out4 O Div |                                               |  |  |  |  |  |  |
| Cleaner (Single                     | Status<br>EEPROM<br>Wizard                                                                                 | Valid inputs/outputs vary with type a                                                                                                    | nd format; verify that the inputs/out |                                       |                                               |  |  |  |  |  |  |
| Loop)" /                            | Burst Mode                                                                                                 | PRIREF (MHz) PRIREF Double                                                                                                    | er PLL1 R Div PLL1 Ref Sel            | PLL1 M Div PLL1 PDF (MHz)             | 5                                             |  |  |  |  |  |  |
| "LMK03318"                          |                                                                                                    | 25.0 2x<br>SECREF (MHz) SECREF Doubl                                                                                                    | v 1 v SECREF v                        | 1 ~ 50                                | Integ                                         |  |  |  |  |  |  |
| <ul> <li>Click "Scan 12C</li> </ul> |                                                                                                    | 25.0 2x                                                                                                    |                                       | anay (AUI-1)                          |                                               |  |  |  |  |  |  |
| Bus" and you                        |                                                                                                    | Pull Output Frequencies From                                                                                                    | Outputs Tab 156.25                    | PLL v                                 |                                               |  |  |  |  |  |  |
| should see "A                       |                                                                                                    | Output 0 & 1 Frequency (MHz)<br>50                                                                                                    | Output 5 Frequ<br>156.25              | ency (MHz)                            |                                               |  |  |  |  |  |  |
| device responded                    | General Context                                                                                            | Output 2 & 3 Frequency (MHz)                                                                                                    | Output 6 Frequ                        | ency (MHz)                            |                                               |  |  |  |  |  |  |
| at 0x50" in lower                   | WIZARD_DESCR_02                                                                                            |                                                                                                    | Output 7 Frequ                        | ency (MHz)                            | VCO Div Score N Num Den Outol Out2<br>Div Div |  |  |  |  |  |  |
| left pape. If pet you               |                                                                                                    |                                                                                                    | 156.25                                | PLL v                                 |                                               |  |  |  |  |  |  |
| iert pane. It not you               |                                                                                                    |                                                                                                    | la                                    |                                       |                                               |  |  |  |  |  |  |
| probably don't have                 |                                                                                                    | Output Crosstalk Info                                                                                                    | Loop Filter Selection Info            | VCO Freq Selection Info               |                                               |  |  |  |  |  |  |
| the dongle hooked                   |                                                                                                    | The tables to the right will display po                                                                                                    | ossible solutions for the frequency p | lan.                                  |                                               |  |  |  |  |  |  |
| up correctly.                       |                                                                                                    | The solution used is the integer solution with the highest score (0 to 100), or if no integer solution exists, the fractional solution with the highest score (0 to 100). Loop filter components are partially optimized for an initial loop band width between 100 - 400 kHz. |                                       |                                       |                                               |  |  |  |  |  |  |
|                                     |                                                                                                    | Columns can be rearranged by dragging and dropping the column headings.<br>The table can be sorted by column by clicking on the column headings.<br>An alternate PLL solution can be chosen by clicking on a row and using the button below each table.                        |                                       |                                       |                                               |  |  |  |  |  |  |
|                                     |                                                                                                    | <                                                                                                    |                                       |                                       |                                               |  |  |  |  |  |  |
|                                     | Welcome to TICS Pro. Version -> 1.7.0.0, 09-Jan-20                                                         |                                                                                                    |                                       | Protocol: I2C                         |                                               |  |  |  |  |  |  |
|                                     | Loading Device LMK03318<br>Detected 1 USB2ANY interface                                                    | ces                                                                                                    |                                       |                                       |                                               |  |  |  |  |  |  |
|                                     | Error while writing into Regist                                                                            | er R63<br>er R64                                                                                                    | ~                                     | Connection Mode: USB2ANY              | Texas Instruments                             |  |  |  |  |  |  |

Error while writing into Register R64

Click "File"/"Load" and select the .tsc file from C:/newport/lmk
Highlight EEPROM in top left pane

• In the middle "SRAM / EEPROM Programming Scripts" pane single click on item (1a) it will say done in lower left pane in a couple seconds

- Single click on item (2), and wait for it to finish in lower left pane (approx.
  5-10 seconds)
- Single click on item (3) and it will complete almost instantly
- Exit program and unplug dongle

## TICS Pro - LMK03318

File USB communications Select Device Options Tools Default configuration Help

Scan I2C Bus Soft Reset Write All Registers Read All Registers Read Status Registers Clear Interrupt Flags

|   | ▲ LMK03318                                                   | GUI Memory Map                           |   |                                                  |          |                       |                |                  |     |
|---|--------------------------------------------------------------|------------------------------------------|---|--------------------------------------------------|----------|-----------------------|----------------|------------------|-----|
|   | Raw Registers                                                | )                                        | # |                                                  |          |                       | <u>^</u>       |                  |     |
|   | PLL<br>Inputs/PLL                                            | CRC Error Status OK   Stored CRC 0       |   | # Wed Feb 26 14:28:28 2020<br># SRAM Data Commit |          |                       |                |                  |     |
|   | Outputs<br>Status                                            | NVM Program Status IDLE V Live CRC 0     |   | #<br>#                                           | HADR     | LADR                  | DATA           | BYTE             |     |
|   | EEPROM<br>Wizard                                             | NVM Program Count                        | ) | #                                                | 00       | 00                    | 0A             | 0                |     |
|   | Burst Mode                                                   | SRAM / EEPROM Programming Scripts        | ) |                                                  | 00       | 01<br>02<br>03        | 29<br>0F<br>00 | 1 2 3            |     |
|   |                                                              | Register Commit Page 0 V                 |   |                                                  | 00       | 04<br>05              | 00             | 4 5              |     |
|   |                                                              | (1a) Commit Registers> SRAM PAGE/GUI Map |   |                                                  | 00       | 06<br>07              | 7B<br>DE       | 6 7              |     |
|   |                                                              | (2) Write GUI Map> SRAM                  |   |                                                  | 00<br>00 | 08<br>09              | F7<br>BD       | 8                |     |
|   |                                                              | (3) Program EEPROM < SRAM                | ) |                                                  | 00 00 00 | 0A<br>0B<br>0C        | A0<br>00       | 10<br>11<br>12   |     |
|   | Context                                                      | SRAM / EEPROM Read-back Scripts          |   |                                                  | 00       | 0D<br>0E              | C8<br>00       | 13<br>14         |     |
| , | General Context                                              | Read All SRAM> GUI Map                   |   |                                                  | 00       | 0F<br>10              | 02<br>00       | 15<br>16         |     |
| า | bEXPORTEEPROMFILE                                            | Read All EEPROM> Got Map                 | J |                                                  | 00       | 12<br>13              | 00             | 18<br>19         |     |
|   |                                                              | EEPROM File Export / Import              |   |                                                  | 00       | 14<br>15              | 00<br>00       | 20<br>21         |     |
|   |                                                              | User Notes                               |   |                                                  | 00 00    | 16<br>17              | 06<br>F2       | 22 23 24         |     |
|   |                                                              |                                          |   |                                                  | 00       | 19<br>1A              | A5<br>B7       | 25<br>26         |     |
| , |                                                              |                                          |   |                                                  | 00       | 1B<br>1C              | CF<br>F4       | 27<br>28         |     |
|   |                                                              | Export GUI Map> EEPROM File              |   |                                                  | 00       | 1D<br>1E              | 8F<br>4F       | 29<br>30         |     |
|   |                                                              | (1b) Import EEPROM File> GUI Map         | ) |                                                  | 00       | 20<br>21              | 05<br>81       | 32               |     |
|   |                                                              |                                          |   |                                                  | 00       | 22<br>23              | 98<br>19       | 34 35            |     |
|   |                                                              | <                                        |   |                                                  | ^^       |                       |                | <u>ac</u>        | >   |
|   | Wrote Register R0x3E as 0x3F<br>Wrote Register R0x3A as 0x3F | E00<br>A00                               | ^ | Protocol:                                        |          | I2C                   |                |                  |     |
|   | Wrote Register R0x3B as 0x3I                                 | B64                                      | ~ | Connectio                                        | on Mode  | e: <mark>USB2A</mark> | NY             | 🖊 Texas Instrume | NTS |